## **Installation of Magaya Mobile Programs**

This topic explains how to download and install WMS Mobile and Magaya POD Mobile applications onto wireless handheld units. The screenshots in this document may not match exactly to the unit you are working with, but the steps are the same. Please consult the manufacturer's documentation for questions about the handheld unit.

## **Download and Installation Steps**

1) Follow these download and installation steps.

On the handheld, go to <u>http://m.magaya.com</u> to download the program components:

| WindowsCE                                     |
|-----------------------------------------------|
| <u> Eile Z</u> oom <u>T</u> ools <u>H</u> elp |
| File Edit View Favorites 📗 💠 💫 🍕 🗙            |
| Address http://m.magaya.com/                  |
| Welcome to Magaya Mobile                      |
| Application WMS                               |
| Platform Windows CE 5.x/6.x 💌                 |
| Manufacturer Motorola 🛛 🗸                     |
| Download Files                                |
|                                               |
|                                               |
| -                                             |
| Done 🛛 👘 🖉 Internet                           |
| 🐉 💽 WMS-POD Download P 🕲 🎐 🚳 🚰                |

2) Select the mobile application to install: WMS or POD.

| 🔲 Win           | rdowsCE                                  |
|-----------------|------------------------------------------|
| <u>File Z</u> o | oom <u>T</u> ools <u>H</u> elp           |
| File            | Edit View Favorites 📗 💠 🕄 🍕 🗙            |
| Addre           | ess http://m.magaya.com/Default.aspx 🗾 💌 |
|                 | Welcome to Magaya Mobile Applications    |
| -               | Application WMS                          |
|                 | Platform POD E 5.x/6.x                   |
|                 | Manufacturer Motorola 💌                  |
|                 | Download Files                           |
|                 |                                          |
|                 |                                          |
|                 |                                          |
| Done            | internet                                 |
| 8               | WMS-POD Download P 🕲 🌫 🗐 💕 🛗 🖷           |

Select the platform.

| 🔲 Win           | ndowsCE                                                                                                    |              |
|-----------------|----------------------------------------------------------------------------------------------------|--------------|
| <u>File Z</u> o | oom <u>T</u> ools <u>H</u> elp                                                                                                    |              |
| File            | Edit View Favorites 📗 💠 🔇                                                                                                    | $\mathbf{X}$ |
| Addre           | ess http://m.magaya.com/Default.aspx                                                                                                    | -            |
|                 | Welcome to Magaya Mobile<br>Applications         Application         WMS         Platform         Windows CE 5.x/6.x         Manufacturer         Windows Mobile 5.x/6.x         Download Files | 4            |
| Done            | 🔹 🔹 Internet                                                                                                    | Y            |
| 8               | ] WMS-POD Download P 🔞 😏 🚳 💕 🧯                                                                                                    | ÷            |

Select the manufacturer:

| 🔲 Win           | ndowsCE                                  |
|-----------------|------------------------------------------|
| <u>File Z</u> o | oom <u>T</u> ools <u>H</u> elp           |
| File            | Edit View Favorites 📗 💠 🕃 🍕 🗙            |
| Addre           | ess http://m.magaya.com/Default.aspx 🔹   |
|                 | Welcome to Magaya Mobile<br>Applications |
|                 | Application WMS                          |
|                 | Platform Windows CE 5.x/6.x 🗨            |
|                 | Manufacturer Motorola 💌                  |
|                 | Symbol                                   |
|                 | Honeywell<br>Dolphin                     |
|                 |                                          |
|                 | -                                        |
| Done            |                                          |
| 2               | WMS-POD Download P 🗃 🎐 😽 🚮 🖷             |

Tap the "Download Files" button. A new screen opens.

| 🔲 Win    | dowsCE                                   | × |
|----------|------------------------------------------|---|
| File Zoo | om Tools Help                            |   |
| File I   | Edit View Favorites 📗 💠 😥 🐔              | × |
| Addres   | ss http://m.magaya.com/                  | • |
|          | Welcome to Magaya Mobile<br>Applications |   |
|          | Application WMS                          |   |
|          | Platform Windows CE 5.x/6.x              |   |
|          | Manufacturer Motorola 💌                  |   |
|          | Download Files                           |   |
|          |                                          |   |
|          |                                          |   |
|          |                                          |   |
| Done     | 🔹 🚺 😵 Internet                           |   |
| 87 💽     | WMS-POD Download Pa 🕲 😏 🚳 💕 💌            | ٩ |

3) Tap on the link to download the Compact Framework:

| WindowsCE                                    |         |
|----------------------------------------------|---------|
| <u>File Z</u> oom <u>T</u> ools <u>H</u> elp |         |
| File Edit View Favorites                     | ) 😢 🕻 🗙 |
| Address WMS-POD Download Page                | •       |
| Welcome to Magaya Mobile<br>Applications     |         |
| Compact Framework                            |         |
| Windows CE 5.x, 6.x                          |         |
| Scan Library                                 |         |
| Honywell SDK RT                              |         |
| Honywell SDK NC                              |         |
| Mobile App                                   |         |
| Magaya Warehouse Management<br>System        |         |
| Back                                         |         |
|                                              | ·       |
|                                              |         |
| Done                                         | ernet   |
|                                              | a 🖌 🗠 🖪 |
| 💌 🛛 WMS-POD Download P   🕮 🎐 🔯               | 97 📖 🔁  |

4) Save the Compact Framework:

| WindowsCE                                       |                    |
|-------------------------------------------------|--------------------|
| <u> File Z</u> oom <u>T</u> ools <u>H</u> elp   |                    |
| File Edit View Favorites                        | <mark>⊗ {</mark> × |
| Addr File Download                              | < 🗖                |
|                                                 |                    |
|                                                 |                    |
| Choose an option:                               |                    |
| O Run this program from its<br>current location |                    |
| Save this program to disk                       |                    |
| <ul> <li>Always ask before opening.</li> </ul>  |                    |
| OK Cancel                                       |                    |
| 📃 🗌 🖉 Intern                                    | net 🗾              |
| 🐉 File Download 🛛 🗃 😏 🐯 🗊                       | -<br>              |

Remember the folder name and location. You will need it to install the program after you download it.

Follow the same steps with each link on the screen:

5) Download the Scan Library by tapping on the link and saving the file. For Honeywell, download both libraries.

| 🔲 Wind    | owsCE                                 |
|-----------|---------------------------------------|
| File Zoor | n Tools Help                          |
| File E    | dit View Favorites 📗 💠 🔊 🔄 🗙          |
| Address   | http://m.magaya.com/Download.aspx     |
|           | Welcome to Magaya Mobile              |
|           | Compact Framework                     |
|           | Windows CE 5.x, 6.x                   |
|           | Scan Library                          |
|           | Motorola SDK                          |
|           | Mobile App                            |
|           | Magaya Warehouse Management<br>System |
|           | Back                                  |
|           |                                       |
|           | -                                     |
| Done      | 🔄 🖉 Internet                          |
| 🥙 💽 V     | VMS-POD Download Pa 🗑 🎐 🔞 💅 📌 🖷       |

6) Download the Mobile App by tapping on the link and saving the file.

| 🗖 Wind     | lowsCE                                                                                                    |     |
|------------|----------------------------------------------------------------------------------------------------|-----|
| File Zoo   | m Tools Help                                                                                                    |     |
| File E     | dit View Favorites 📗 💠 😒                                                                                                    | €×  |
| Addres     | s http://m.magaya.com/Download.aspx                                                                                                    | -   |
| $\bigcirc$ | Welcome to Magaya Mobile<br>Applications<br>Compact Framework<br>Windows CE 5.x, 6.x<br>Scan Library<br>Motorola SDK<br>Mobile App<br>Magaya Warehouse Management<br>System | 4   |
|            | Back                                                                                                    |     |
|            |                                                                                                    | -   |
| Done       | j 📄 📄 😵 Internet                                                                                                    | _   |
| ۷ 💽 💐      | MMS-POD Download Pa 🔀 🕪 😡 🔰 👂                                                                                                    | 2 2 |

- 7) Close the screen to return to the main menu.
- 8) Open the "My Device" folder.

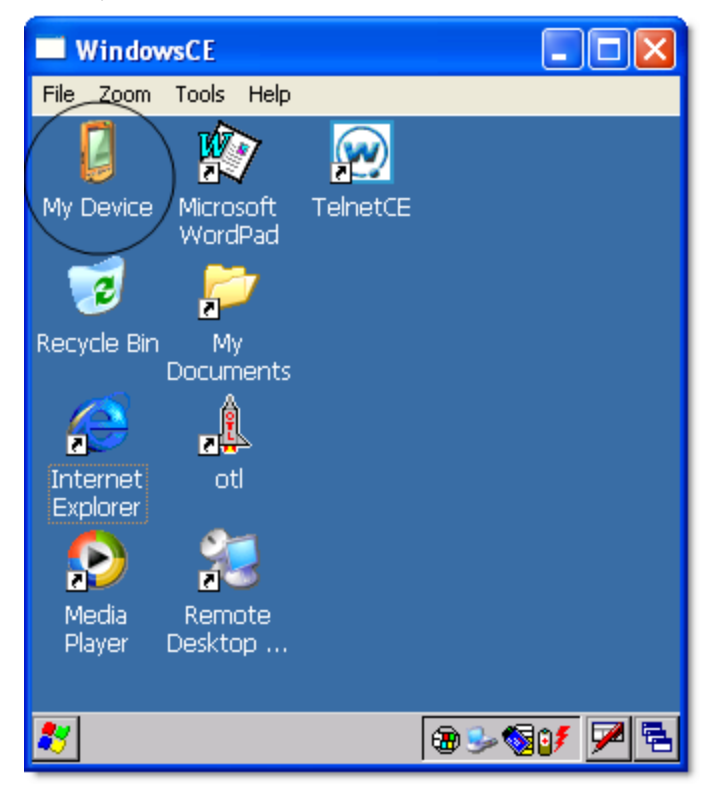

- 9) Open the folder that has the downloaded files you saved.
- 10) Tap on the installation program first. The installation program must be installed BEFORE the other components. The following screenshot shows the "instWMS" icon for WMS:

| WindowsCE                   |     |
|-----------------------------|-----|
| File Zoom Tools Help        |     |
| File Edit View Go Favorites | ? × |
|                             |     |
|                             |     |
| nstWMS NETCFv symbol.al     |     |
| Install this first          |     |
|                             |     |

Save it in the Program Files folder (the default location).

| 🔲 Wir    | idowsCE                                |
|----------|----------------------------------------|
| File Zo  | oom Tools Help                         |
| File     | Edit View Go Favorites ? 🗙             |
| 4        |                                        |
| Ē.       | Install Micr 🗈 💣 🤗 OK 🛛 🗙              |
| Installi | 🔍 \Windows\Programs                    |
| Insta    | Communication                          |
|          |                                        |
|          |                                        |
|          |                                        |
| 🛃 Ins    | stalling Microsoft .NET CF 🔀 🎐 🔞 💅 💌 🔁 |

11) Install the other components and save them in the same folder.

12) Close this screen after installing all the components.

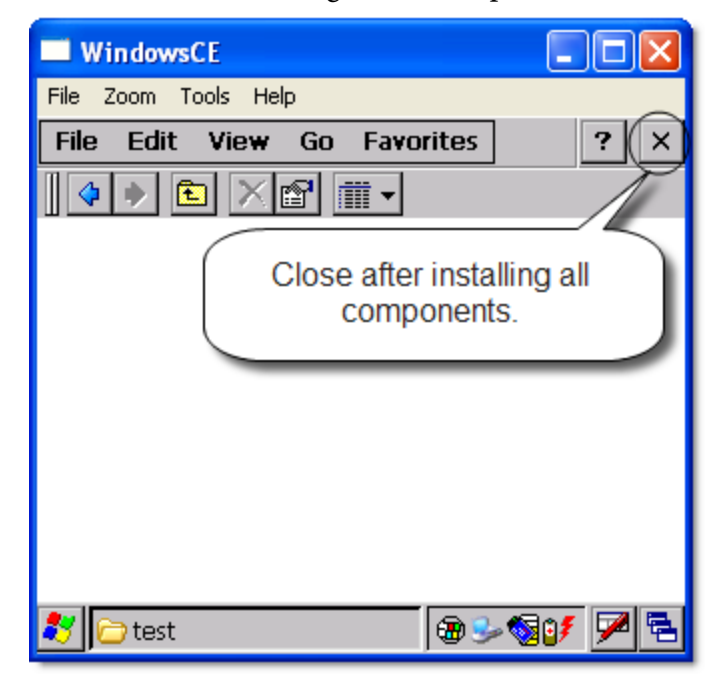

13) Return to the main menu.

Now the Magaya WMS icon (or POD icon) displays in the handheld main screen:

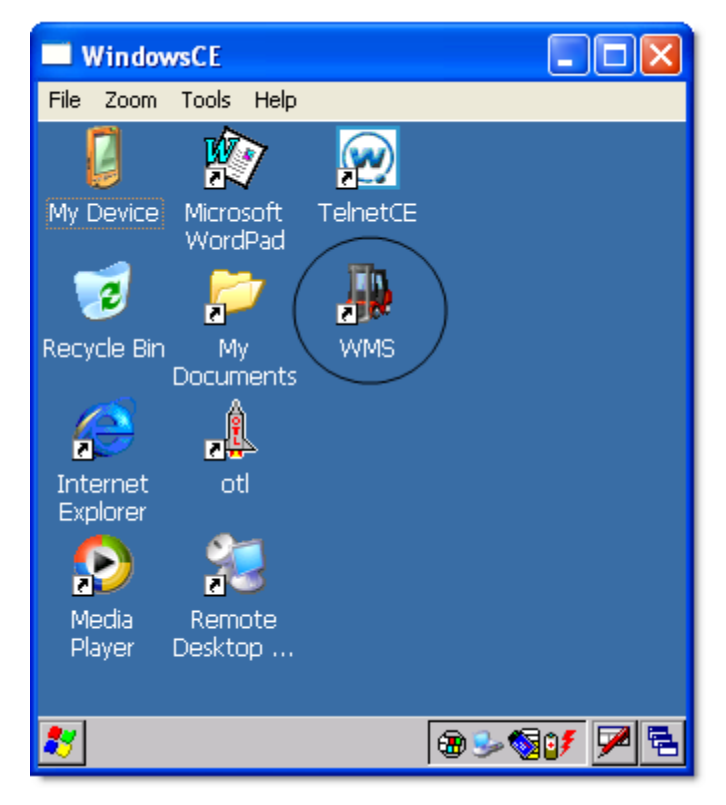

## Resources

See the *Magaya Supply Chain Solution Operations Manual* for information about the wireless antenna, how to perform the initial inventory setup in the Magaya database, how to use the WMS Mobile application for receiving, moving, and releasing items.

WMS Mobile configuration steps for entering mobile employees, setting permissions, etc. are explained in the *Magaya Software Customization Manual*, Chapter 3.

For details on using the Magaya POD Mobile application, please see the *Magaya Software Communications Manual*, Chapter 10.

Revision date of this document: January 25, 2012